## Payments using PayPal to send funds to Colonel William Grayson Chapter SAR

Note: You must have a PayPal account to pay this way.

- 1. Go to paypal.com and login.
- 2. Click on top menu item "Tools". Select "Send Money".
- 3. Enter cwgc.treasurer@gmail.com as email.

|  |          |                   | Send    | Re | equest | Co           | ontacts |
|--|----------|-------------------|---------|----|--------|--------------|---------|
|  | Condom   |                   |         |    |        |              |         |
|  | Name, em | ail or mobile nun | nber    |    |        |              |         |
|  | cwgc.tr  | easurer@gm        | ail.com |    | Но     | w it works ? |         |

4a. The Chapter will be charged fees for each transaction you make. We are asking that you cover these costs rather than pass onto the Chapter. The fees are 2.2% of the amount payed plus 30 cents per transaction.

The following example is a payment for one of our lunch meetings. The lunch cost is \$35. So the fees are 80 cents plus 30 cents or \$1.10. Therefore the amount to send is \$36.10.

Another example would be payment of typical annual dues of \$80.00. In this case the fees would be \$1.81 plus 30 cents or \$2.11. So at least \$82.11 should be sent.

4b. Enter (a) amount to send, (b) what payment is for, (c) and Recipient's name.

| • | Summary | Money | Activity | Reports     Tools v     More v     Help       Ocionel William Grayson<br>Chapter<br>cwgc.tresurer@gmail.com       \$ 36.07       USED   Payment for lunch on 1/11/2020 |
|---|---------|-------|----------|----------------------------------------------------------------------------------------------------|
|   |         |       |          | Recipient's name Recipient's first and last name                                                                                                    |
|   |         |       |          | Recipient's country or region of residence                                                                                                    |
|   |         |       |          | United States ~                                                                                                    |
|   |         |       |          | View PayPal policies and your payment method rights.                                                                                                    |

5. Click on "Paying for an item or service".

What's this payment for?

| Sen                     | N<br>ding to a friend                                  |
|-------------------------|--------------------------------------------------------|
| No fee to us<br>friends | e bank or balance to send to<br>and family in the U.S. |
|                         |                                                        |
|                         |                                                        |
| Paying fo               | or an item or service                                  |

6. You will be asked to complete the transaction and then will see a confirmation.